## LernCafe 35 vom 1. September 2006: "Faszination Mittelalter"

Online-Journal zur allgemeinen Weiterbildung www.lerncafe.de

Mechthild Trilling-Piest m.trilling-piest@web.de

## Verknüpfung für einen Ordner auf den Desktop legen

## Z.B. Eine Verknüpfung für den Ordner "Eigene Bilder"

Den Ordner "Eigene Dateien" öffnen und den Ordner "Eigene Bilder" auswählen. Mit einem Klick darauf den Ordner markieren. Mit einem Klick der *rechten* Maustaste in die blaue Markierung das Kontextmenü öffnen. Mit der Maus auf "Verknüpfung erstellen" gehen.

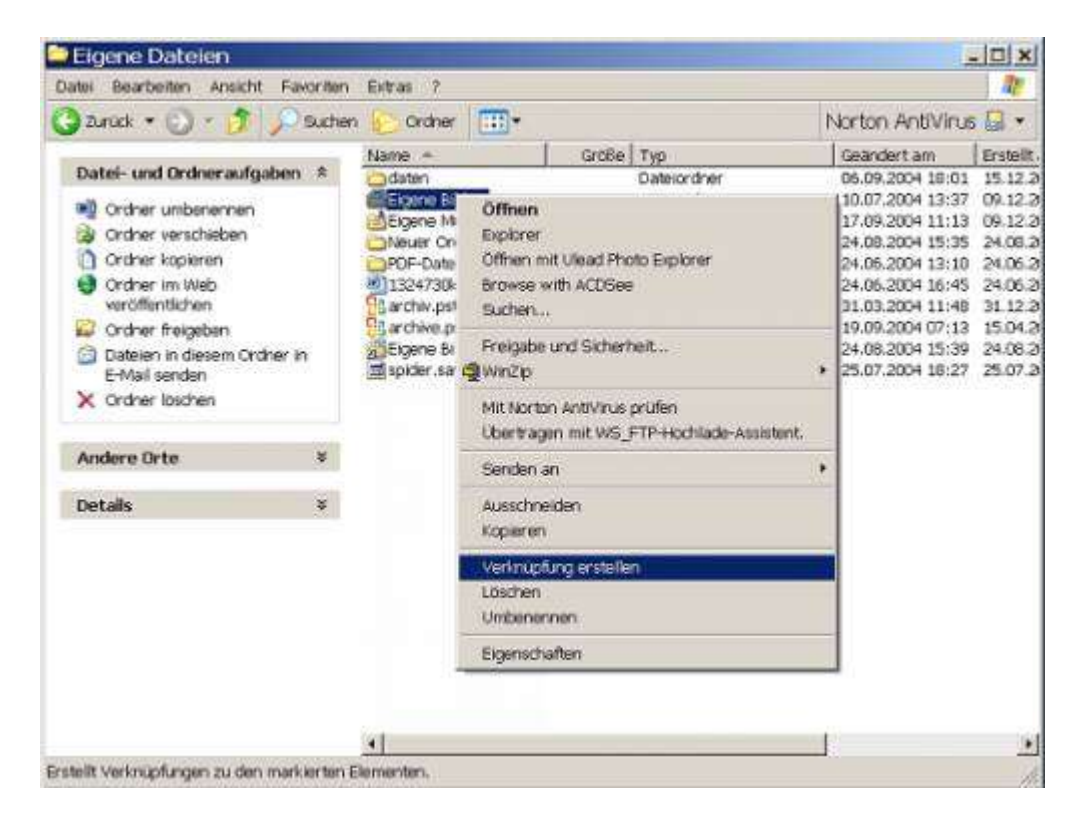

Klick mit der linken Maustaste.

Jetzt erscheint im Fenster ein zweiter Ordner "Eigene Bilder(2)"

|      | igene Dateien                                                                                                    |                      |                                                                                                    |                                               |                                                                                                    | _                                                                                                    | - 🗆 ×                                                                                           |
|------|----------------------------------------------------------------------------------------------------|----------------------|----------------------------------------------------------------------------------------------------|-----------------------------------------------|----------------------------------------------------------------------------------------------------|----------------------------------------------------------------------------------------------------|-------------------------------------------------------------------------------------------------|
| Dat  | ei Bearbeiten Ansicht F                                                                                                    | avoriten             | Extras ?                                                                                                    |                                               |                                                                                                    |                                                                                                    | 1                                                                                               |
| G    | Zurück 🝷 🕥 👻 🏂 🔎                                                                                                    | Norton AntiVirus 员 🔻 |                                                                                                    |                                               |                                                                                                    |                                                                                                    |                                                                                                 |
|      |                                                                                                    |                      | Name 🔺                                                                                                    | Größe                                         | Тур                                                                                                    | Geändert am                                                                                                    | Erstellt                                                                                        |
|      | Datei und Ordnerautgaber<br>Datei umbenennen<br>Datei verschieben<br>Datei kopieren<br>Datei im Web veröffentlich<br>Datei in E-Mail versenden<br>X Datei löschen | n 🕿                  | Caten<br>Cigene Bilder<br>Cigene Musik<br>Cigene Musik<br>Cipere Ordner<br>Cipere Det-Dateien<br>Cipere Jazzana<br>Cipere State<br>Cipere Bilder<br>Cigene Bilder<br>Cipere Sider Sav | 20 KB<br>4.912 KB<br>3.737 KB<br>1 KB<br>1 KB | Dateiordner<br>Dateiordner<br>Dateiordner<br>Dateiordner<br>Dateiordner<br>Microsoft Word-Dokumen<br>Office-Datendatei<br>Office-Datendatei<br>Verknüpfung<br>SAV-Datei | 06.09.2004 18:01<br>10.07.2004 13:37<br>17.09.2004 11:13<br>24.08.2004 15:35<br>24.06.2004 13:10<br>t 24.06.2004 16:45<br>31.03.2004 11:48<br>19.09.2004 07:13<br>24.08.2004 15:39<br>25.07.2004 18:27 | 15.12.2<br>09.12.2<br>24.08.2<br>24.06.2<br>31.12.2<br>15.04.2<br>24.06.2<br>31.12.2<br>25.07.2 |
| - 10 | Andere Orte                                                                                                    | *                    | Eigene Bilder (2)                                                                                                    | 1 KB                                          | Verknüpfung                                                                                                    | 19.09.2004 12:43                                                                                                    | 19.09.2                                                                                         |
|      | Details                                                                                                    | *                    | Ort: Eig                                                                                                    | ene Dateier                                   |                                                                                                    |                                                                                                    |                                                                                                 |
|      |                                                                                                    |                      | •                                                                                                    |                                               |                                                                                                    | 1                                                                                                    | •                                                                                               |

Falls das Fenster den ganzen Bildschirm ausfüllt, das Fenster mit einem Klick auf das Mittlere der drei Icons ganz oben rechts

| Eigene Bilder                                                                                                    |                                                                                                    |       |                        |                  | _ = = ×                 |
|----------------------------------------------------------------------------------------------------|----------------------------------------------------------------------------------------------------|-------|------------------------|------------------|-------------------------|
| Datei Bearbeiten Ansicht Favoriten                                                                                                    | Extras ?                                                                                                    |       |                        |                  | Verkleinern             |
| 🗅 Zurück 👻 🕥 👻 🏠 💭 Suchen                                                                                                    | Ordner                                                                                                    |       |                        |                  | Norton AntiVirus 🗔 🗸    |
|                                                                                                    | Name 4                                                                                                    | Crä   | Tup                    | Conndort om      |                         |
| Datei- und Ordneraufgaben 💲                                                                                                    | Page 1 appropriate                                                                                                    | GIU   | Dataiordoor            | 12.01.2004.10.44 |                         |
| 3                                                                                                    | 2001 gebrannt                                                                                                    |       | Dateioruner            | 12.01.2004 10.44 |                         |
| 💋 Neuen Ordner erstellen                                                                                                    |                                                                                                    |       | Dateiordner            | 22.04.2004.17:59 |                         |
| 🔕 Ordner im Web                                                                                                    | ≥003                                                                                                    |       | Dateiordner            | 23.04.2004 17.38 |                         |
| veröffentlichen                                                                                                    |                                                                                                    |       | Dateiordner            | 11 04 2004 17:52 |                         |
| 😂 Ordner freigeben                                                                                                    | arbeit                                                                                                    |       | Dateiordner            | 14 07 2004 10:01 |                         |
| No. of the second states and second states and s |                                                                                                    |       | Dateiordner            | 10.00.2004 10:33 |                         |
|                                                                                                    | nici-test                                                                                                    |       | Dateiordner            | 05 03 2003 10:04 |                         |
| Andere Orte ×                                                                                                    | anetz                                                                                                    |       | Dateiordner            | 27 06 2004 19:40 |                         |
|                                                                                                    | helmsammlung                                                                                                    |       | Dateiordner            | 15.02.2004 13:10 |                         |
| Details ¥                                                                                                    | infos zu hilder                                                                                                    |       | Dateiordner            | 15 12 2002 17:55 |                         |
|                                                                                                    | annes za shaor                                                                                                    |       | Dateiordner            | 08.09.2003.09:50 |                         |
|                                                                                                    | ) web                                                                                                    |       | Dateiordner            | 22.04.2004.17:19 |                         |
|                                                                                                    | altEin Jahr EfS-Sta                                                                                                    | 1.4   | Ulead Album Thumhnail  | 02.05.2004 09:46 |                         |
|                                                                                                    | altEin Jahr EfS-Sta                                                                                                    | 1.4   | ABK-Datei              | 12.05.2004 16:07 |                         |
|                                                                                                    | Beisnielhilder                                                                                                    | 1 KB  | Verknünfung            | 27.06.2004 19:26 |                         |
|                                                                                                    | Bild-01. ipg                                                                                                    | 97 KB | ACDSee JPEG Image      | 27.05.2004 14:04 |                         |
|                                                                                                    | ECKED1.BMP                                                                                                    | 11 KB | Bitman                 | 05.08.1996 12:41 |                         |
|                                                                                                    | BEIN Jahr-FFS-Stam                                                                                                    | 1.5   | Ulead Album Thumbnail  | 12.05.2004 16:14 |                         |
|                                                                                                    | ein jahr-ffs-stamm                                                                                                    | 82    | ABK-Datei              | 12.05.2004 16:14 |                         |
|                                                                                                    | foto-klick-iuni-04. ip                                                                                                    | 15    | ACDSee JPEG Image      | 31.05.2004 11:48 |                         |
|                                                                                                    | aerberamitrose. ipa                                                                                                    | 56    | ACDSee JPEG Image      | 12.03.2004 10:52 |                         |
|                                                                                                    | hpothb07.dat                                                                                                    | 1 KB  | DAT-Datei              | 11.01.2004 16:50 |                         |
|                                                                                                    | hpothb07.tif                                                                                                    | 47 KB | Microsoft Office Docum | 11.01.2004 16:50 |                         |
|                                                                                                    | KLEE3.BMP                                                                                                    | 12 KB | Bitmap                 | 29.05.1997 23:09 |                         |
|                                                                                                    | KLEE4.BMP                                                                                                    | 11 KB | Bitmap                 | 29.05.1997 23:09 |                         |
|                                                                                                    | 🙀 kueche, jpeg                                                                                                    | 79 KB | ACDSee JPEG Image      | 24.06.2004 17:02 |                         |
|                                                                                                    | im rose1.jpg                                                                                                    | 95 KB | ACDSee JPEG Image      | 08.09.2003 09:49 |                         |
|                                                                                                    | mose050903.jpg                                                                                                    | 15    | ACDSee JPEG Image      | 05.09.2003 10:07 |                         |
|                                                                                                    | in a section of the section of the s | 15    | ACDSee JPEG Image      | 05.09.2003 10:10 |                         |
|                                                                                                    | in ipg                                                                                                    | 33 KB | ACDSee JPEG Image      | 12.03.2004 10:41 |                         |
|                                                                                                    | 🗐 sandra_alle.uga                                                                                                    | 76    | UGA Document           | 15.03.2004 14:54 |                         |
|                                                                                                    | 🛐 schmetterlingfertiq                                                                                                    | 85 KB | Bitmap                 | 14.03.2004 11:05 |                         |
|                                                                                                    | 🔊 schmetterlingfertig                                                                                                    | 85 KB | Bitmap                 | 14.03.2004 11:06 |                         |
|                                                                                                    | 🔊 schmetterlingfertig                                                                                                    | 85 KB | Bitmap                 | 14.03.2004 11:01 | •                       |
|                                                                                                    | 強 schmetterlingfertig                                                                                                    | 14    | Adobe Photoshop Elem   | 21.09.2003 11:26 |                         |
| Objekt(e)                                                                                                    |                                                                                                    |       |                        | 7,69 MB          | Arbeitsplatz            |
| Start 🙈 🖕 🕷 😂 🕅 👩 📳                                                                                                    | V & V V @                                                                                                    | an.   | 2 Microsoft.           | 🚽 🚾 Photo Impac  | t Eigene Bild 📧 « 12:59 |

verkleinern, so dass neben dem Fenster ein Teil des Desktops sichtbar ist.

| A Report of the     | Contraction of the last                                                                                                    | 3434 |                              |       |                                 | Tration Welding         | 128 |
|---------------------|----------------------------------------------------------------------------------------------------|------|------------------------------|-------|---------------------------------|-------------------------|-----|
| A PROPERTY.         | Report and in According to                                                                                                    |      | Starger T                    | 14m.1 | 100                             | Laoverse 1              | -   |
| 100                 | These are reserved for                                                                                                    |      | Contract Second              |       | Reporter .                      | 11 11 1000 11-10        |     |
| 00                  | Issue order ordere.                                                                                                    |      | A LOUGH AND                  |       | Tabler der                      | 22.04.2009 (2.01        |     |
|                     | Contract on Parks                                                                                                    |      | Links                        |       | Deburghter /                    | 100-200-20004 20xC2     |     |
|                     | recommendations                                                                                                    |      | Linder:                      |       | Betheretur                      | 11342001121             |     |
| -10                 | See (Index) Respired                                                                                                    |      | () where:                    |       | Dataissicher.                   | 14127-2006 (0010)       |     |
|                     |                                                                                                    |      | C0640                        |       | Balancetter .                   | 38.06.000 at 25         |     |
|                     | destine (also                                                                                                    | 1.1  | 12 hop boot                  |       | Tabaider .                      | 31.00.000 41.04         |     |
|                     | and the second second                                                                                                    |      | Citytete                     |       | Samo the                        | 27-26-2004 (in etc.)    |     |
|                     | 10.00                                                                                                    | 100  | Contrairer 141               |       | Lawinetter                      | VE80.2004 10-08         |     |
| 1.00                | and the second second s |      | C V Res (L. Dame)            |       | Department.                     | 31.10.3000.11.04        |     |
| 110                 |                                                                                                    |      | 120000-0100                  |       | D preservative-                 | 08.88.3003.00.98        |     |
| - CARTAR            |                                                                                                    |      | States in the last           | 1.0   | Second of the lot of the second | 22.04.2004 (71.04       |     |
| Construction of the |                                                                                                    |      | and setting have setting the | 12.   | CONTRACTOR AND INCOME.          | and the paper should be |     |
|                     |                                                                                                    |      | and the second second        | 1.00  | Dest such and                   | the set little so led   |     |
| 100                 |                                                                                                    |      | Party and and                | 10.00 | offician All Property           | and with the lot of the |     |
|                     |                                                                                                    |      | CONTRACTOR AND               | 11.10 | Manage -                        | 107 300 1000 101 etc.   |     |
|                     |                                                                                                    |      | Con March Conn.              | 11.   | ideal place Telebool            | whether the set of      |     |
|                     |                                                                                                    |      | which the states             | 100   | ARC Dates                       | UP OF DRIVE BUILDA      |     |
| 25                  |                                                                                                    |      | Chiller bleit haures pr      | 10-   | aCODER PRILINACE                | the life block buy we   |     |
| Line .              |                                                                                                    |      | Conterarters po              | 10.   | all dan Will Ivers              | all \$5,300 eG/GI       |     |
| 400                 |                                                                                                    |      | Transfer dat                 | 140   | Dal-Surei                       | 11.01.01.000+ 10.000    |     |
|                     |                                                                                                    |      | Yestmax 218                  | 4146  | Heisert Office Discon-          | 11-PL2009-10-98         |     |
| 1.4                 |                                                                                                    |      | BANKED AND                   | 1218  | Bring:                          | 29-89-697 02-08         |     |
| 1.11                |                                                                                                    |      | Tarihi+bell                  | 11.10 | BITHE                           | 2105.0497.23408         |     |
|                     |                                                                                                    |      | god atta 400                 | 20.46 | ACCIDENT FOLL SYMPE             | 0+36.300+17x03          |     |
|                     |                                                                                                    |      | Plantail are                 | 10.16 | States Bill Track               |                         | _   |
|                     | 341.TUM110C                                                                                                    |      |                              |       | 1.00 PB- 2.0194                 | 5414C                   |     |

Jetzt die eben angelegte Verknüpfung "Eigene Bilder (2)" mit der linken Maustaste anklicken, festhalten und aus dem Fenster bis in den farbigen Bereich des Desktops ziehen. Loslassen, das Fenster schließen und das Icon auf dem Desktop an die gewünschte Stelle ziehen.